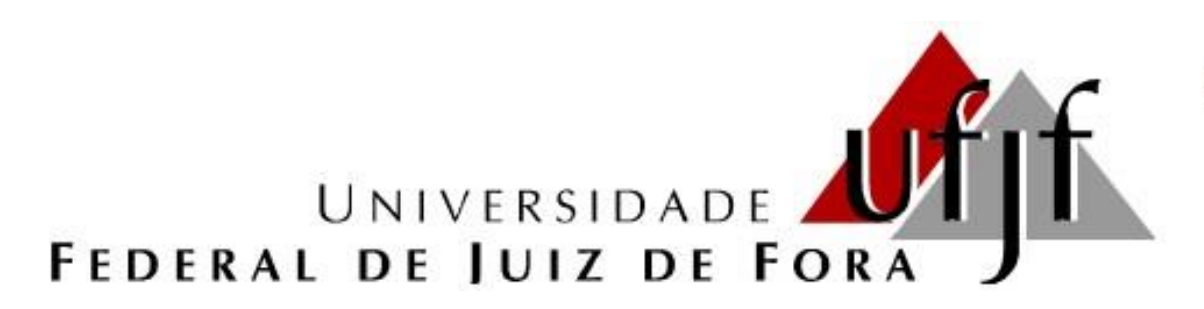

PROGRAMA DE PÓS-GRADUAÇÃO EM CLÍNICA ODONTOLÓGICA

FACULDADE DE ODONTOLOGIA

# Tutorial para verificação de indexação de periódico na base Scopus

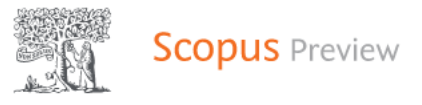

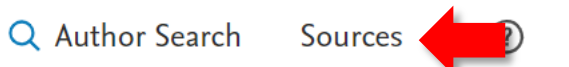

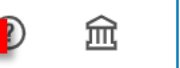

Create account

#### Sign in

# Welcome to Scopus Preview

### What is Scopus 🤊 🛛 Blog 🤊

## Check access

Check if you have access through your sign in credentials or via your institution.

#### Check Scopus access

### Scopus content

Content coverage guide

Scopus source list 速

### Check out your free author profile!

Did you know Scopus offers free profiles to all indexed authors? Review yours, claim it, and update it — all for free!

View your author profile >

# Looking for free journal rankings and metrics?

Scopus offers free metrics to non-subscribers.

View iournal rankings >

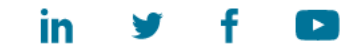

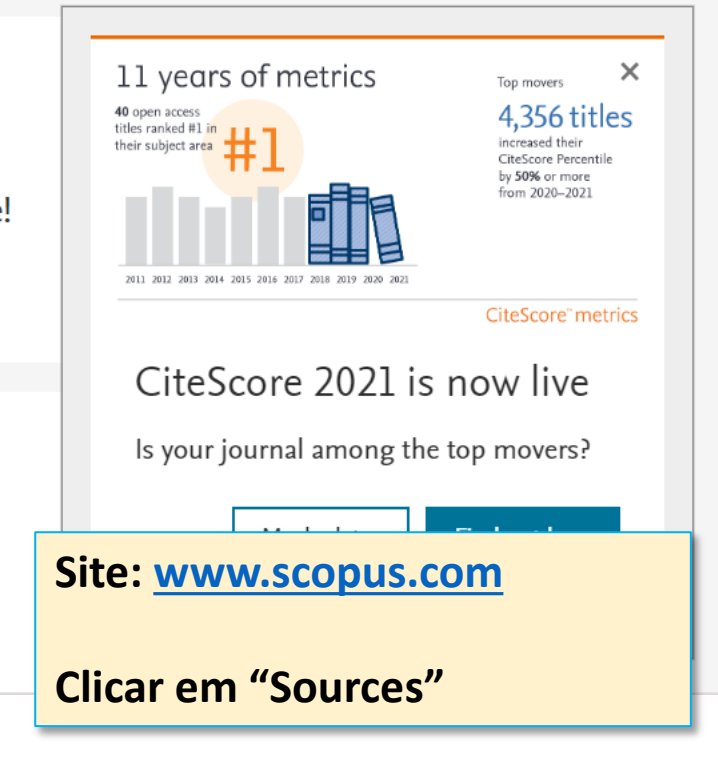

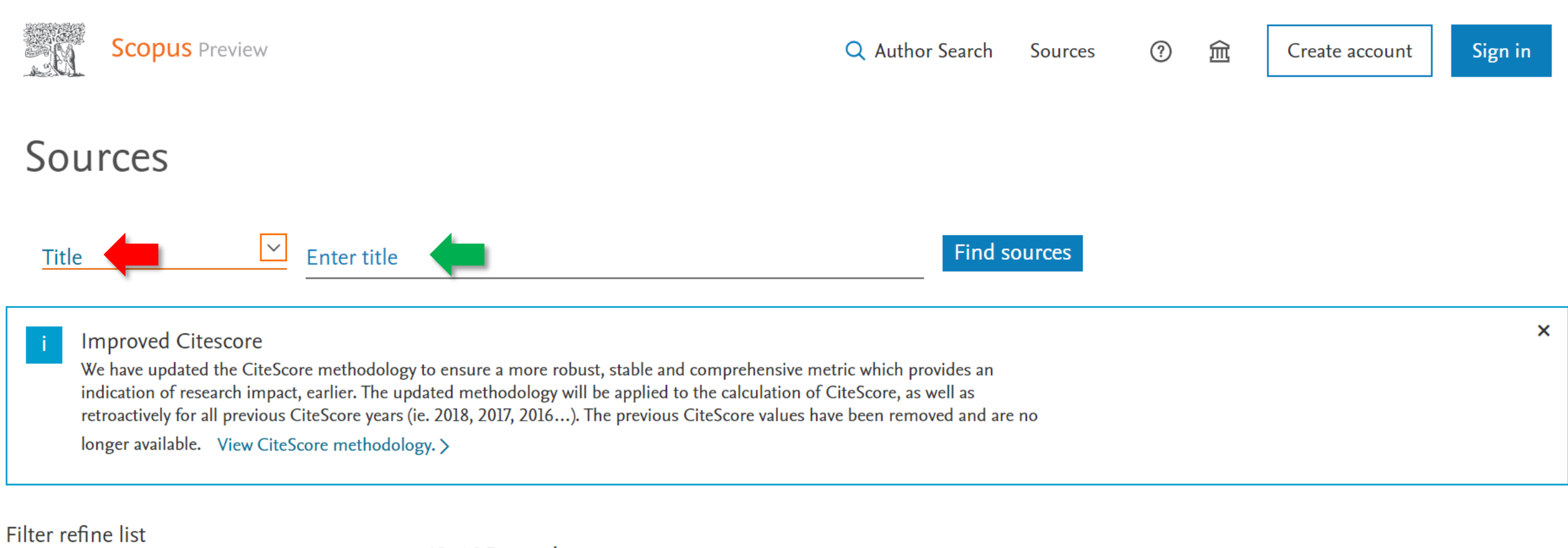

| Apply Clear filters      |   | 43,685 results                                                                     |             | L Download Scopus Source List (i) Learn more about Scopus Source List |                                   |  |  |  |
|--------------------------|---|------------------------------------------------------------------------------------|-------------|-----------------------------------------------------------------------|-----------------------------------|--|--|--|
|                          |   | $\square$ All $\checkmark$ $\square$ Export to Excel $\square$ Save to source list |             |                                                                       | Selecione "Title"                 |  |  |  |
| Display options          | ^ | Source title $\downarrow$                                                          | CiteScore 🗸 | Hi≨<br>√                                                              | Coloque o nome EXATO do periódico |  |  |  |
| Display only Open Access |   |                                                                                    |             |                                                                       |                                   |  |  |  |

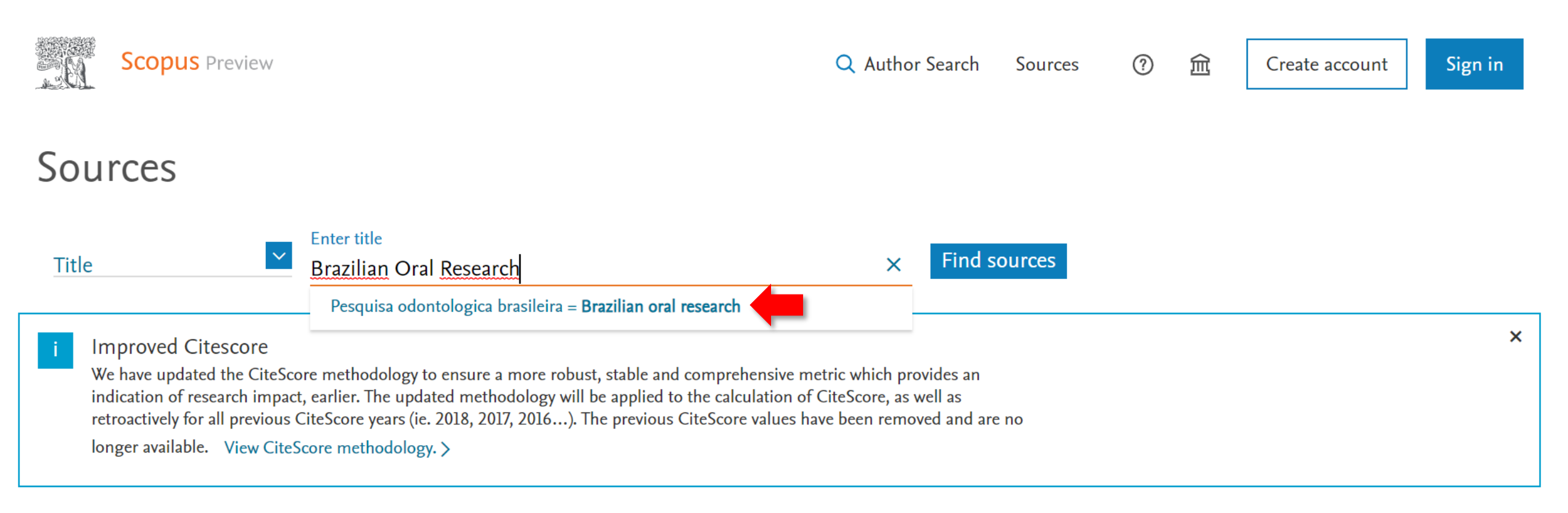

#### Filter refine list

| Apply Clear filters      |   | 43,685 results                                | 🛃 Download Scopus Source List 🛛 🛈 Learn more about Scopus Source List |                                      |                                     |                                        |            |   |  |  |
|--------------------------|---|-----------------------------------------------|-----------------------------------------------------------------------|--------------------------------------|-------------------------------------|----------------------------------------|------------|---|--|--|
|                          |   | All V 🖾 Export to Excel 🖾 Save to source list |                                                                       | Se o nom                             | e do peri                           | ódico for lis                          | stado, ele | 2 |  |  |
| Display options          | ^ | Source title ↓                                | CiteScore 🗸                                                           | está cada<br>Hignest percentile<br>↓ | Strado na<br>Citations<br>2018-21 V | a base de da<br>Documents<br>2018-21 ↓ |            | > |  |  |
| Display only Open Access |   |                                               |                                                                       |                                      |                                     |                                        |            |   |  |  |

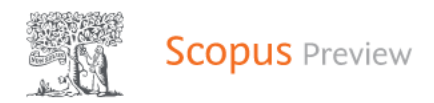

## Q Author Search Sources ⑦ ፹ Create account Sign in

## Sources

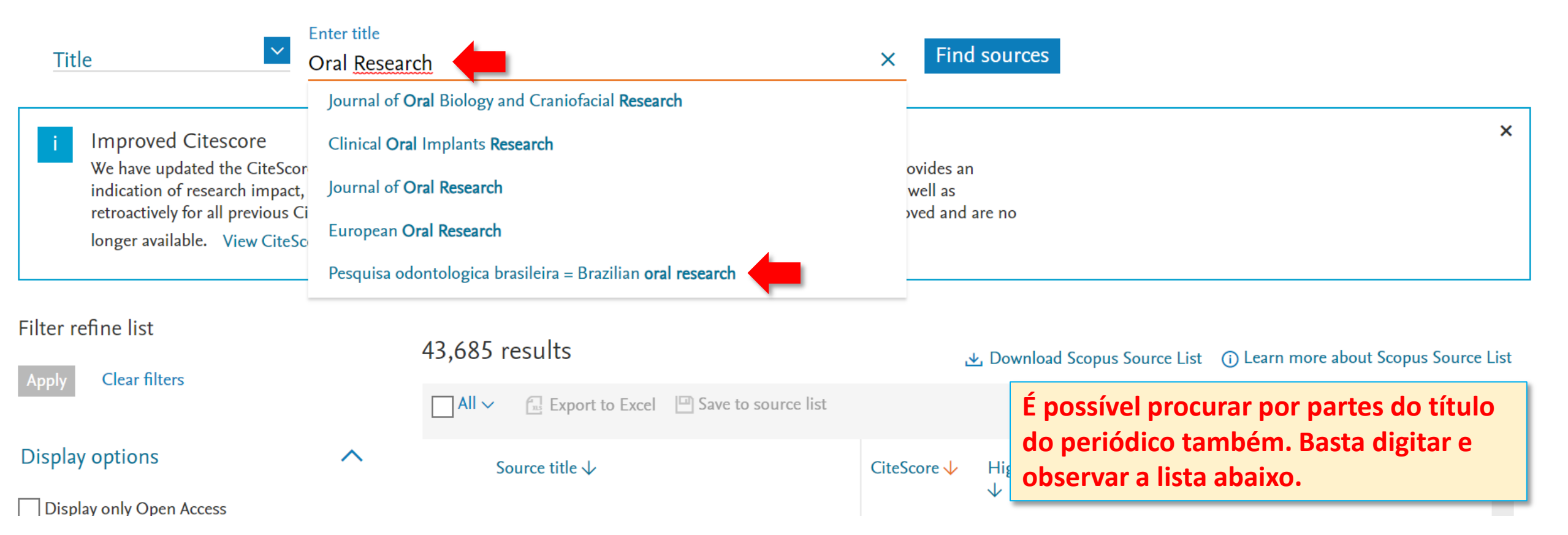

| Title 🞽                                                                                                    | Enter title                                                                   | iter title Find sources                         |                                                                                                    |                                                                 |                            |                                  |                                     |                                    |                        |         |
|----------------------------------------------------------------------------------------------------|-------------------------------------------------------------------------------|-------------------------------------------------|----------------------------------------------------------------------------------------------------|-----------------------------------------------------------------|----------------------------|----------------------------------|-------------------------------------|------------------------------------|------------------------|---------|
| Title: Pesquisa Odontologica Brasileir                                                                                                    | ra = Brazilian Oral                                                           | Research ×                                      | )                                                                                                    |                                                                 |                            |                                  |                                     |                                    |                        |         |
| i Improved Citescore<br>We have updated the CiteSco<br>indication of research impact<br>retroactively for all previous C<br>longer available. View CiteSc | re methodology<br>, earlier. The upc<br>CiteScore years (i<br>core methodolog | to ensure<br>lated meth<br>e. 2018, 20<br>gy. > | a more robust, stable and comprehensive metric w<br>odology will be applied to the calculation of CiteSo<br>17, 2016). The previous CiteScore values have be | <i>v</i> hich provides ar<br>core, as well as<br>en removed and | n<br>are no                | Clicar<br>inforr<br>irão a       | ndo no no<br>nações co<br>parecer a | ome do per<br>omo CiteSo<br>abaixo | riódico,<br>core e cit | ações   |
| Filter refine list<br>Apply Clear filters                                                                                                    |                                                                               | 1 resul                                         | t                                                                                                    |                                                                 | ↓. Downloa                 | d Scopus S                       | ource List (j)                      | Learn more abou                    | It Scopus Sour         | ce List |
| Display options                                                                                                    | ~                                                                             |                                                 | Source title                                                                                                    | CitoScore                                                       | Highost r                  | orcontilo                        | Vi                                  | ew metrics for yes                 | ar: 2021               |         |
| ] Display only Open Access                                                                                                    |                                                                               |                                                 | source une ↓                                                                                                    |                                                                 | $\downarrow$               |                                  | 2018-21 ↓⁄                          | 2018-21 ↓                          |                        | >       |
| Journals<br>Counts for 4-year timeframe<br>No minimum selected                                                                                            | als<br>r 4-year timeframe                                                     |                                                 | Pesquisa odontologica brasileira = Brazilian oral research <i>Open Access</i>                                                                                |                                                                 | 72%<br>31/109<br>General [ | 6 2.08<br>109<br>neral Dentistry |                                     | 508                                | 69                     |         |
| Minimum citations                                                                                                    | *                                                                             |                                                 | ∧ Top of page                                                                                                    |                                                                 |                            |                                  |                                     |                                    |                        |         |